## "How To" Guide to Register for 2024 WTS CO Sponsorships

The WTS CO chapter is refining our sponsorship process for 2024 to make it more accessible and equitable for all of our fantastic partners in the industry. This document provides a step-by-step guide on how to sign up for 2024 WTS CO sponsorships. Signing up is a four-step process and should take no more than five minutes.

Sign up link - https://www.signupgenius.com/go/10C084BA5AE28A5FAC52-44986075-2024

## Step 1: Click on the 'Sign Up' button to sign up for your desired sponsorship level

| $\leftrightarrow$ $\rightarrow$ <b>C</b> $\bigtriangleup$ <b>G</b> Search Google or type a URL |                                                                                                    |                                                                                                    |                                                                                | * 🖬 🔴 🗄                                  |
|------------------------------------------------------------------------------------------------|----------------------------------------------------------------------------------------------------|----------------------------------------------------------------------------------------------------|--------------------------------------------------------------------------------|------------------------------------------|
|                                                                                                | SignUpGenius Features                                                                                                    | Pricing More                                                                                                    | Create a Sign Up Log In Q                                                      |                                          |
|                                                                                                | Colorado<br>Advancing women<br>Advancing transportation                                                                                                    | WTS CO<br>2024 WTS CO Sponsorship D<br>WTS CO Sponsorship Committee Contact<br>Please review the available sponsorship slots for 2024 below and ro<br>out to you within a week to confirm your sponsorship level and pro | click on the button to sign up. We will reach vide payment options. Thank you! |                                          |
|                                                                                                | Available Slot<br>\$12,000 Awards Gala - Premier Level                                                                                                    |                                                                                                    |                                                                                |                                          |
|                                                                                                |                                                                                                    |                                                                                                    |                                                                                |                                          |
| Sponsorship level                                                                              | stot available Recognition at featured event, recognition in WTS newsletter, 2 WTS memberships, complimentary registrations for awards luncheon (5), awards gala (10), summer social (10), transportation reception (10) |                                                                                                    |                                                                                | ●<br>Click 'Sign Up' button              |
| Number of sponsorships available -                                                             | \$12,000 Summer Social - Premier Level     Sign Up     to sign up for de sponsorship level                                                                                                    |                                                                                                    |                                                                                | to sign up for desired sponsorship level |
| Description of <                                                                               | Recognition at featured event, recognition in WTS newsletter, 2 WTS memberships, complimentary registrations for awards luncheon<br>(5), awards gala (10), summer social (10), transportation reception (10)             |                                                                                                    |                                                                                |                                          |
| with sponsorship level                                                                         | \$12,000 Transportation Reception                                                                                                    | - Premier Level                                                                                                    | Sign Up                                                                        |                                          |

| $\leftrightarrow$ $\rightarrow$ C $\Delta$ $\odot$ Search Google or type a URL |                                                                                                    |                                                                                                    |                                                                                   | * 🛛 🌒 🗄              |
|--------------------------------------------------------------------------------|----------------------------------------------------------------------------------------------------|----------------------------------------------------------------------------------------------------|-----------------------------------------------------------------------------------|----------------------|
|                                                                                | <b>SignUpGenius</b> Features                                                                                                    | Pricing More                                                                                                    | Create a Sign Up Log In Q                                                         |                      |
|                                                                                | Colorado<br>Advancing women<br>Advancing transportation                                                                                                    | WTS CO<br>2024 WTS CO Sponsorship Dori<br>WTS CO Sponsorship Committe Contact<br>Please review the available sponsorship slots for 2024 below and click<br>out to you within a week to confirm your sponsorship level and provide<br>Share O f Y | Ive<br>k on the button to sign up. We will reach<br>e payment options. Thank you! |                      |
|                                                                                | Available Slot                                                                                                    |                                                                                                    |                                                                                   |                      |
|                                                                                | \$12,000 Awards Gala - Premier Let                                                                                                    | vel                                                                                                    | Sign Up                                                                           |                      |
|                                                                                | 1 stot available         Recognition at featured event, recognition in WTS newsletter, 2 WTS memberships, complimentary registrations for awards luncheon         (5), awards gala (10), summer social (10), transportation reception (10)         \$12,000 Summer Social - Premier Level |                                                                                                    |                                                                                   | → Button will change |
|                                                                                |                                                                                                    |                                                                                                    |                                                                                   | to 'Selected'        |
|                                                                                | slot available Recognition at featured event, recognition in WTS newsletter (5), awards gala (10), summer social (10), transportation reco                                                                                                    |                                                                                                    |                                                                                   |                      |
|                                                                                | \$12,000 Transportation Reception                                                                                                    | - Premier Level<br>Click 'Save &                                                                                                    | & Continue                                                                        |                      |
|                                                                                |                                                                                                    | Save & Continue                                                                                                    |                                                                                   |                      |

## Step 2: Click on 'Save & Continue' at the bottom of the screen

| ← → C ♥ |                                                                                                  |                      |                       | * • • * |
|---------|--------------------------------------------------------------------------------------------------|----------------------|-----------------------|---------|
|         | III SignUpGenius Features Pricing More                                                           |                      | te a Sign Up Log In Q |         |
|         | < Back to 2024 WTS CO Sponsorship Drive                                                          |                      |                       |         |
|         | Sign Me Up 3                                                                                     |                      |                       |         |
|         | Sign me up for: Complete the form                                                                | n fields below       |                       |         |
|         | Available Slot                                                                                   | Name on Organization | Quantity              |         |
|         | \$12,000 Summer Social - Premier Level                                                           |                      | 1                     |         |
|         | Name First Last<br>Email Already have a SignUpGenius account? Login                              |                      |                       |         |
|         | Phone Mobile -                                                                                   |                      |                       |         |
|         | By signing up, you agree to the SignUpGenius <u>Terms of Service</u> and <u>Privacy Policy</u> . |                      |                       |         |
|         | Sign Up Now Cancel                                                                               |                      |                       |         |
|         |                                                                                                  |                      |                       |         |

Step 3: Enter the sponsoring organization name, your name, email, and phone number

## Step 4: Click on the 'Sign Up Now' button

| III SignUpGenius Features Pricing More Create a Sign Up Log In Q |  |
|------------------------------------------------------------------|--|
|                                                                  |  |
| Kack to 2024 WTS CO Sponsorship Drive                            |  |
| Sign Me Up                                                       |  |
| Sign me up for:                                                  |  |
| Available Slot     Name on Organization     Quantity             |  |
| \$12,000 Summer Social - Premier Level   abc xyz   1             |  |
| Name Jane Doe                                                    |  |
| Email jane.doe@abcxyzlcom                                        |  |
| Already have a SignUpGenius account? Login                       |  |
| Phone 720-123-4567 Mobile -                                      |  |
| 4<br>Click on 'Sign Up Now'                                      |  |
| button to confirm Sign Up Now Cancel                             |  |

Final page confirming sponsorship registration:

| $\leftarrow$ $\rightarrow$ C $\bigtriangleup$ Search Google or type a URL |                                                                                                    |                           | * 🗆 🔴 🗄 |
|---------------------------------------------------------------------------|----------------------------------------------------------------------------------------------------|---------------------------|---------|
| 🗰 🌮 SignUpGeniu                                                           | Features Pricing More                                                                                          | Create a Sign Up Log In Q |         |
|                                                                           | <b>Thank you, Jane!</b><br>You're all signed up for 2024 WTS CO Sp<br>A confirmation email has been sent to yo | ponsorship Drive.         |         |
|                                                                           | <ul> <li>\$12,000 Summer Social - Pre<br/>Name on Organization: abc xyz</li> </ul>                             | mier Level                |         |
|                                                                           | Back to Sign Up                                                                                                |                           |         |
|                                                                           |                                                                                                    | orship Committee          |         |

We will reach out to you within a week to confirm your sponsorship level and provide payment options.